**MedicalCare** STATION

# 完全非公開型 医療介護専用SNS メディカルケアステーション(MCS) 患者家族の設定と患者グループに家族を招待する方法

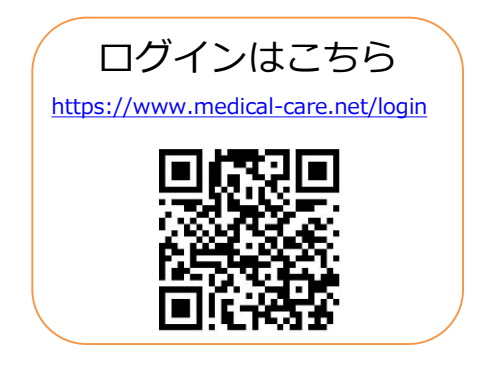

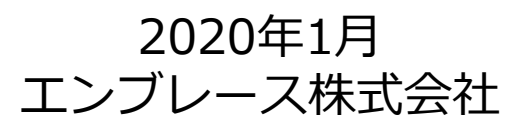

Copyright© Embrace Co., Ltd.All Rights Reserved.

### 患者家族を設定する流れ

患者本人がMCS内で家族を設定し、家族が設定を完了するまでの流れです。 患者家族が参加することで、患者本人を見守るメンバーが増え、 よりコミュニケーションが活発になっていきます。

※家族がMCSに新規登録する操作を伴う場合を記載しています。

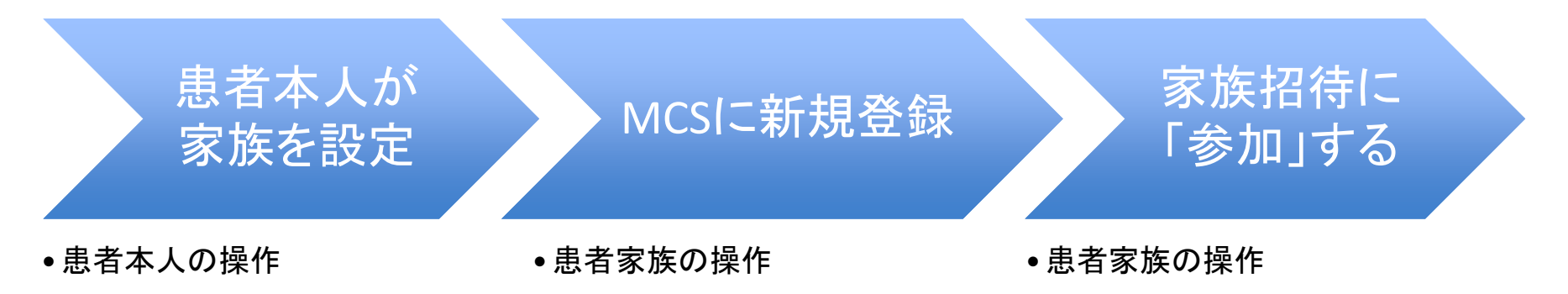

### 患者が家族を設定する

患者本人の操作

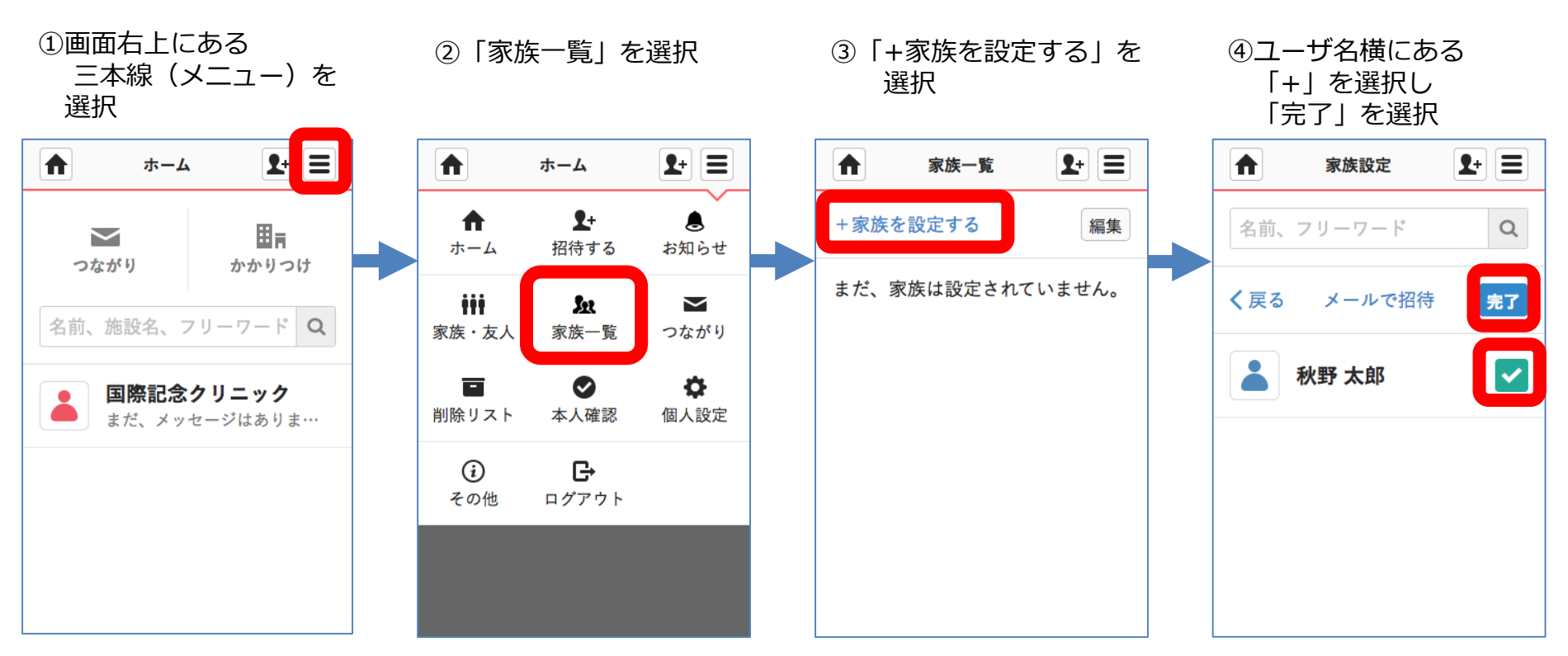

「+」を選択すると「∨」に変わります ※氏名がない場合は次ページ参照

#### 招待完了

つづき

患者本人の操作

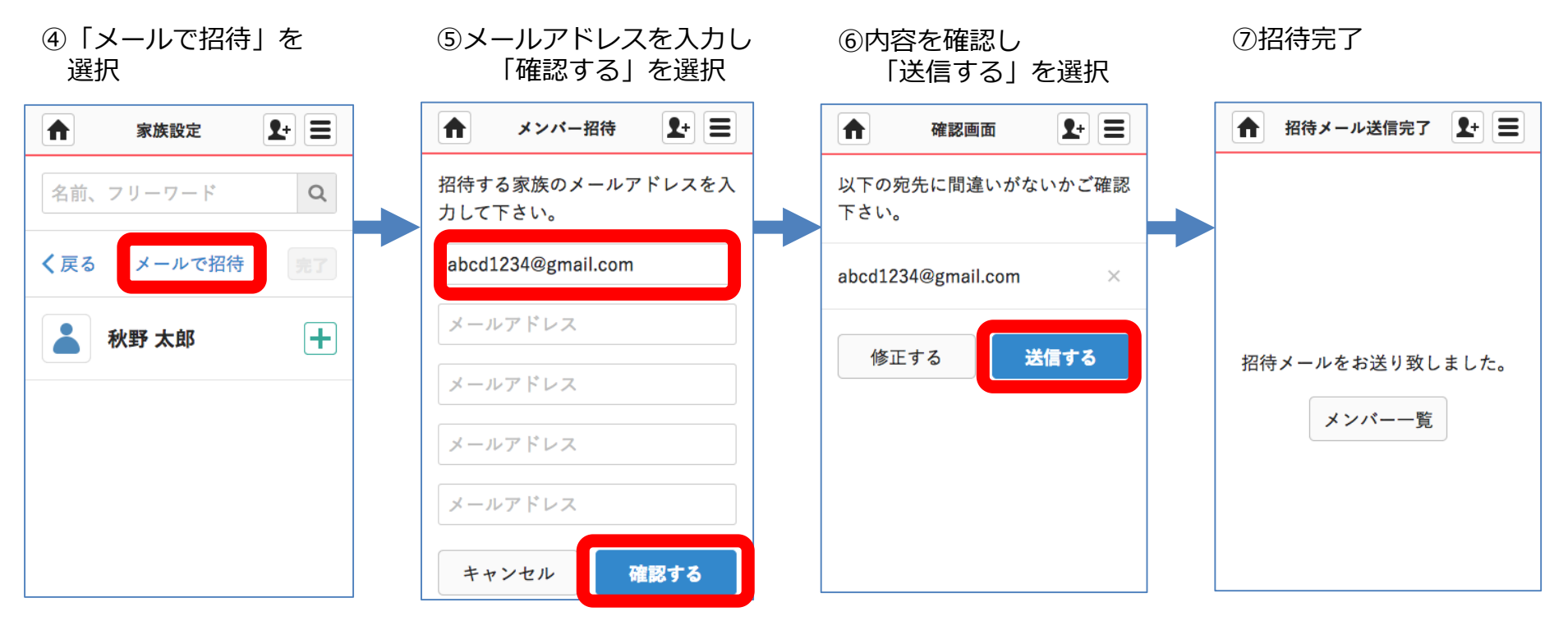

患者本人の操作は以上です。

### 患者家族が新規登録する

### 患者家族の操作

#### ① 患者家族のメールアドレス宛に、新規登録の通知が届く

② メールを開き、URLを選択する

こんにちは

秋野 かなた 様よりMedicalCareStationへの招待が届いています。

■MedicalCareStationの登録はこちらから https://www.medical-care.net/registration\_general/station/23626/71c6275a-7c2a-4055-8b24-cbfbeb4b854b

既にIDをお持ちの場合は招待いただいた方へ、メディカルケアネットで使用しているメールアドレスをお伝えの上、 再度ご招待いただいて下さい。

■メディカルケアネットについて

メディカルケアネットは、患者さんやご家族の方が無償でご利用いただける、医療コミュニケーションサービスで す。患者さんを中心として、患者さん本人、医療介護関係者、家族との間の様々なやりとりをよりセキュアにスムー ズに行うことができます。

※メールに記載されているURLの有効期限は 72 時間です。 URLが、折り返されて2行以上になっていたり、途中からリンクになっていないことにより、正しいページにアクセス できない場合は、URLをコピーしてブラウザのアドレスパーに1行になるように貼り付けてアクセスして下さい。

### ※メールに記載されているURLの有効期限は 72 時間です

つづき

患者家族の操作

#### ③氏名と ④生年月日と性別、 ⑤内容を確認し ⑥仮登録完了 パスワードを入力し 利用規約にチェックをし 「送信する」を選択 [次へ] を選択 「次へ」を選択 Μ ご案内メール送信完了 Μ 入力内容の確認 Μ 新規登録 M 新規登録 なURLをご案内メールでお知らせ まだ登録は完了していません。 Medical Care Stationへようこそ。 生年月日と性別を選択して下さい。 します。 ご登録いただいたメールアドレス宛 下記、項目を入力して下さい。 生年月日 ※必須 に本登録のご案内メールを送信しま お名前 姓 ※必須 名 ※必須 した。届いたメールに記載されてい 1980 (昭和55) ▼年 秋野 太郎 るURLをクリックして登録を完了し 秋野 太郎 パスワード •月1 ・日 て下さい。 1 \*\*\*\*\* パスワードの設定 ※必須 (半角の英 字数字を両方含む8文字以上、 性別 ※必須 例:abcdefg1) 生年月日 ○ 男性 ..... 1980(昭和55)年1月1日 ✓利用規約(こちら)に同意しま 性別 キャンセル 次へ す。 男性 キャンセル 次へ 送信する 修正する

6 Copyright© Embrace Co., Ltd.All Rights Reserved. 本登録はまだ完了していません

つづき

### 患者家族の操作

#### ⑦ 登録メールアドレス宛に、「【MCS】本登録手続きのご案内」が届く

#### ⑧ メールを開き、URLを選択する

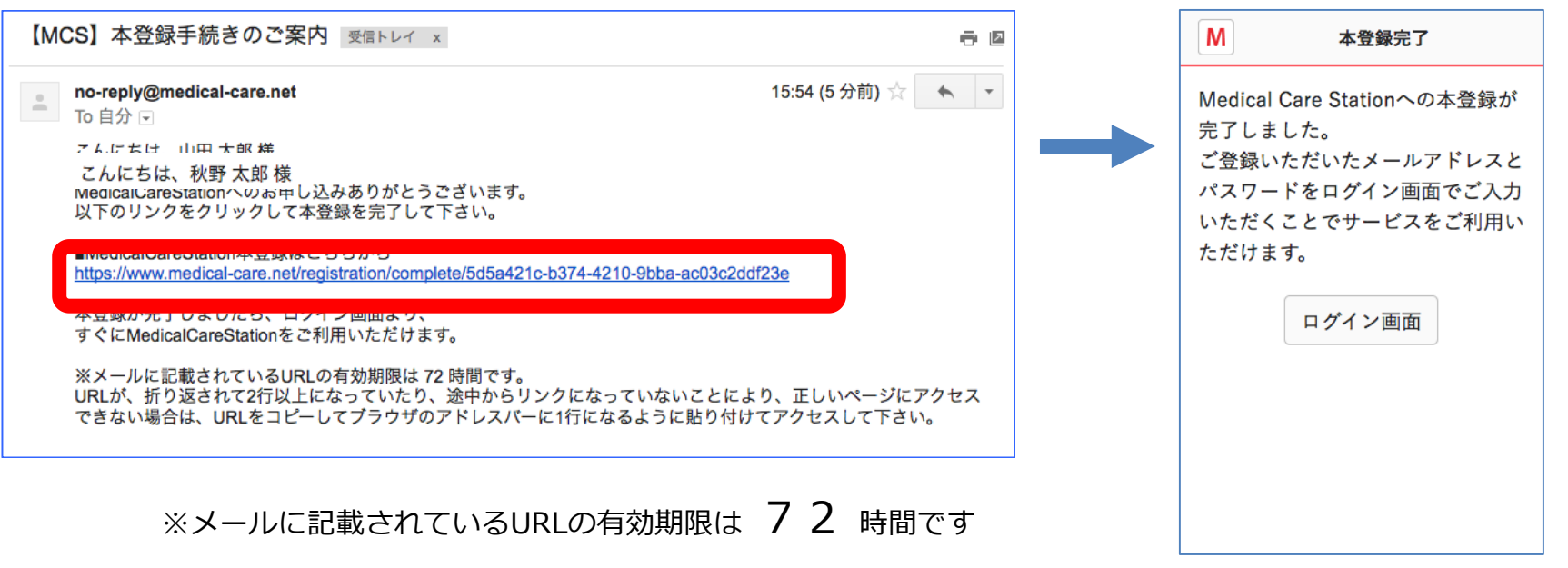

⑨本登録完了

# 家族が招待に「参加」をする

患者家族の操作

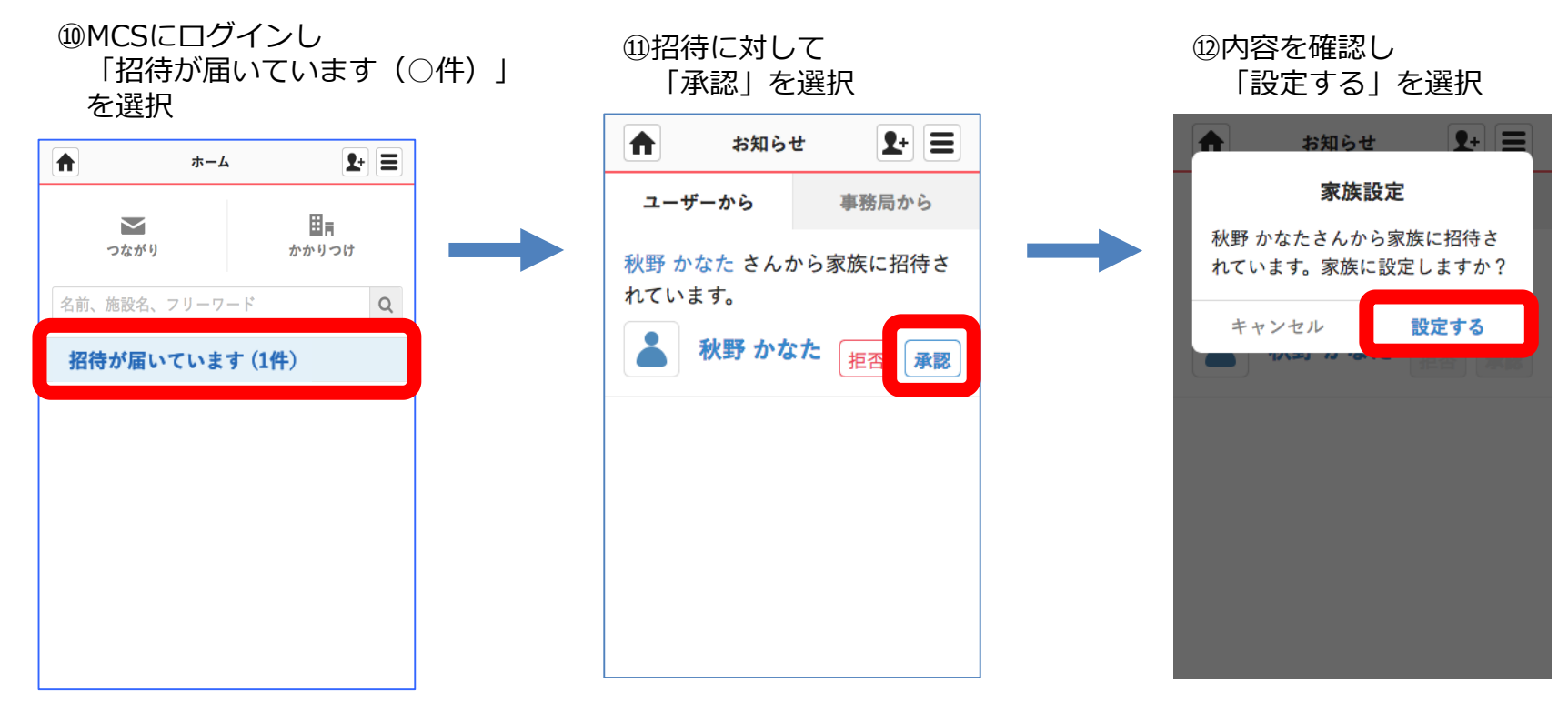

完了

# 患者家族を患者グループに招待する流れ

患者本人から招待した場合の流れは下記のとおりです。

患者グループに参加している医療介護関係者から招待することも可能※です。

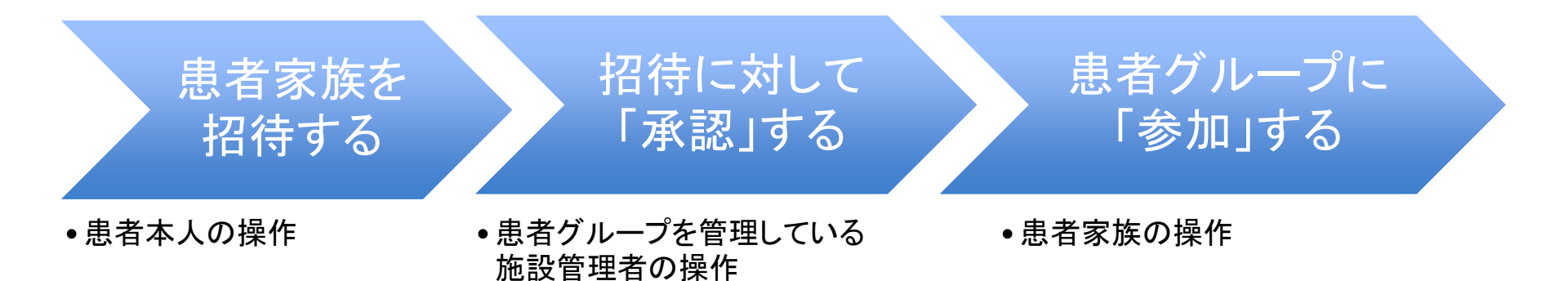

※医療介護関係者が招待した場合、患者本人の承認と患者グループを管理している施設管理者の承認 (管理者以外が招待した場合)が必要となります。

## 患者が家族を招待する

患者本人の操作

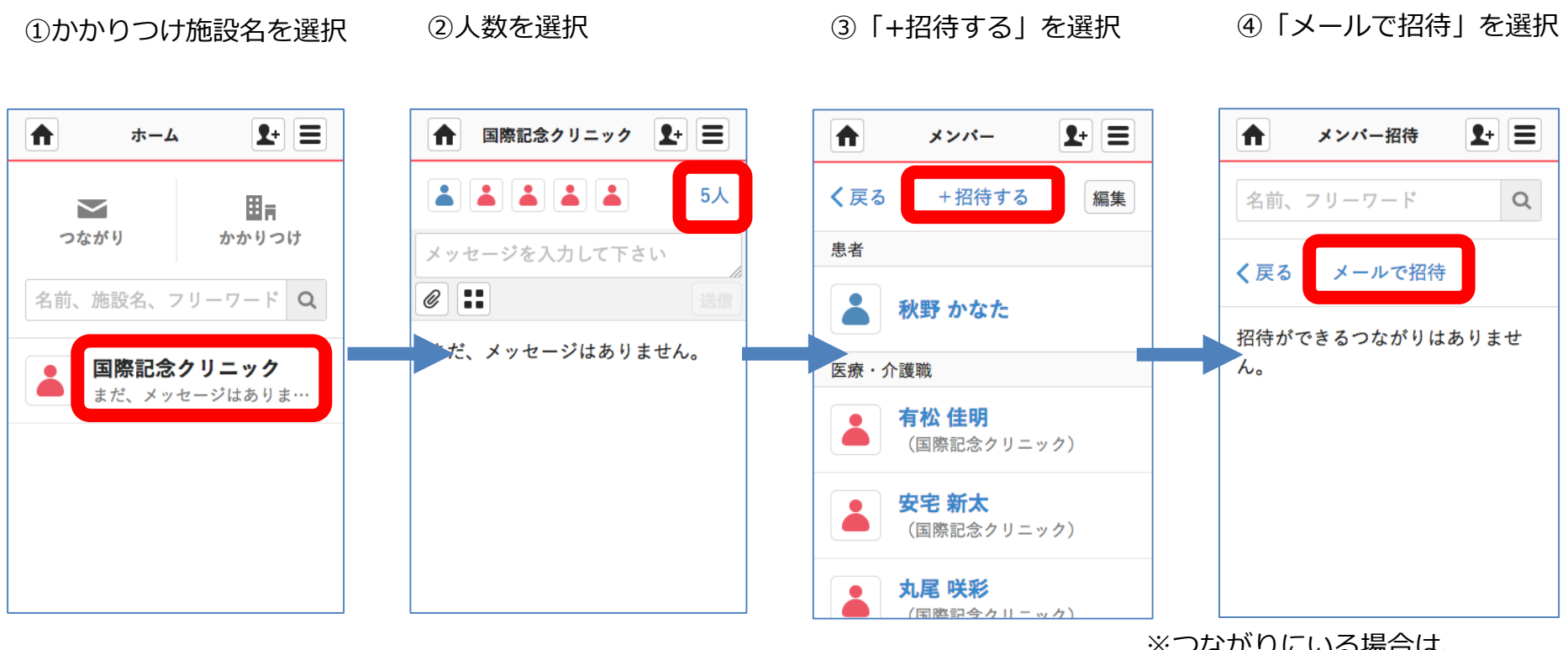

※つながりにいる場合は、 氏名横の「+」を選択し「完了」を 選択することで招待が完了します。

つづき

患者本人の操作

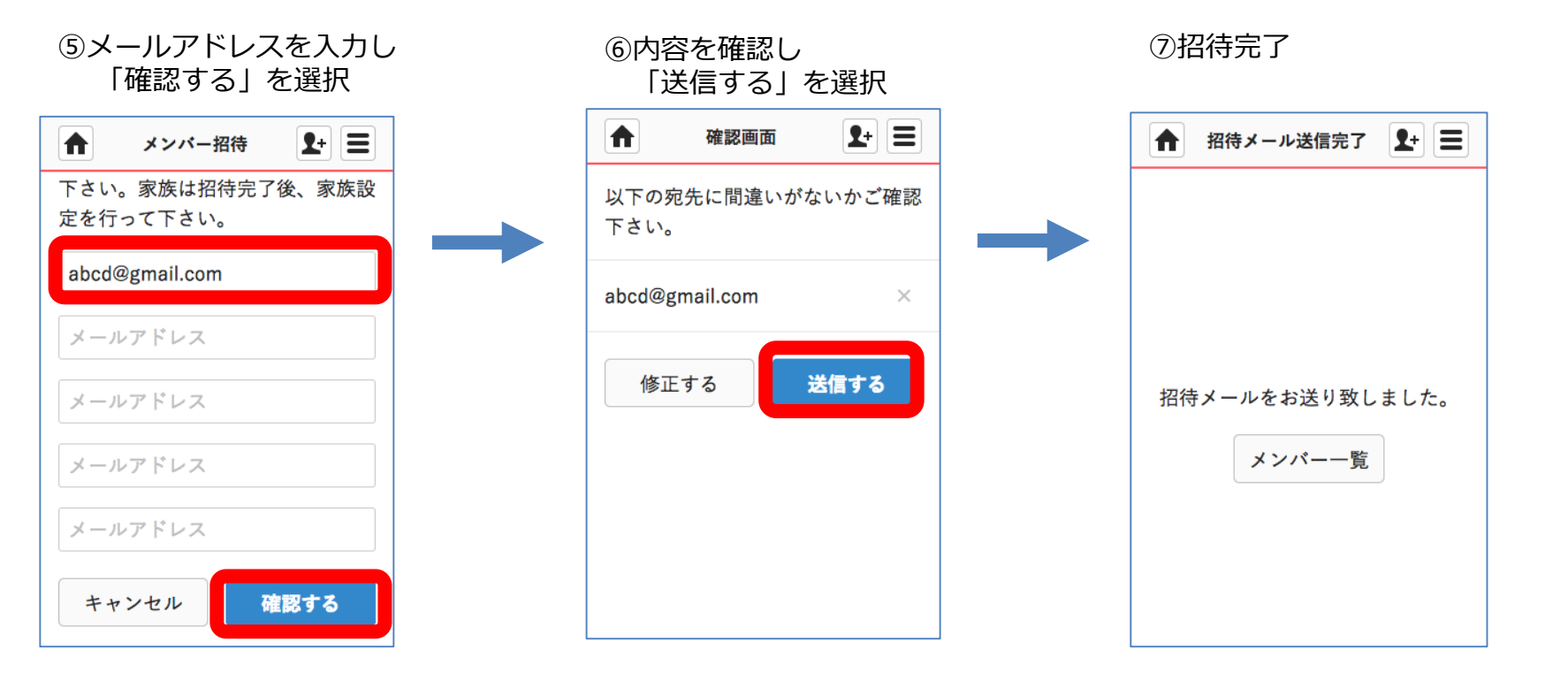

Copyright© Embrace Co., Ltd.All Rights Reserved.

# 患者グループの管理者が「承認」する

### 患者グループを管理する施設スタッフの操作

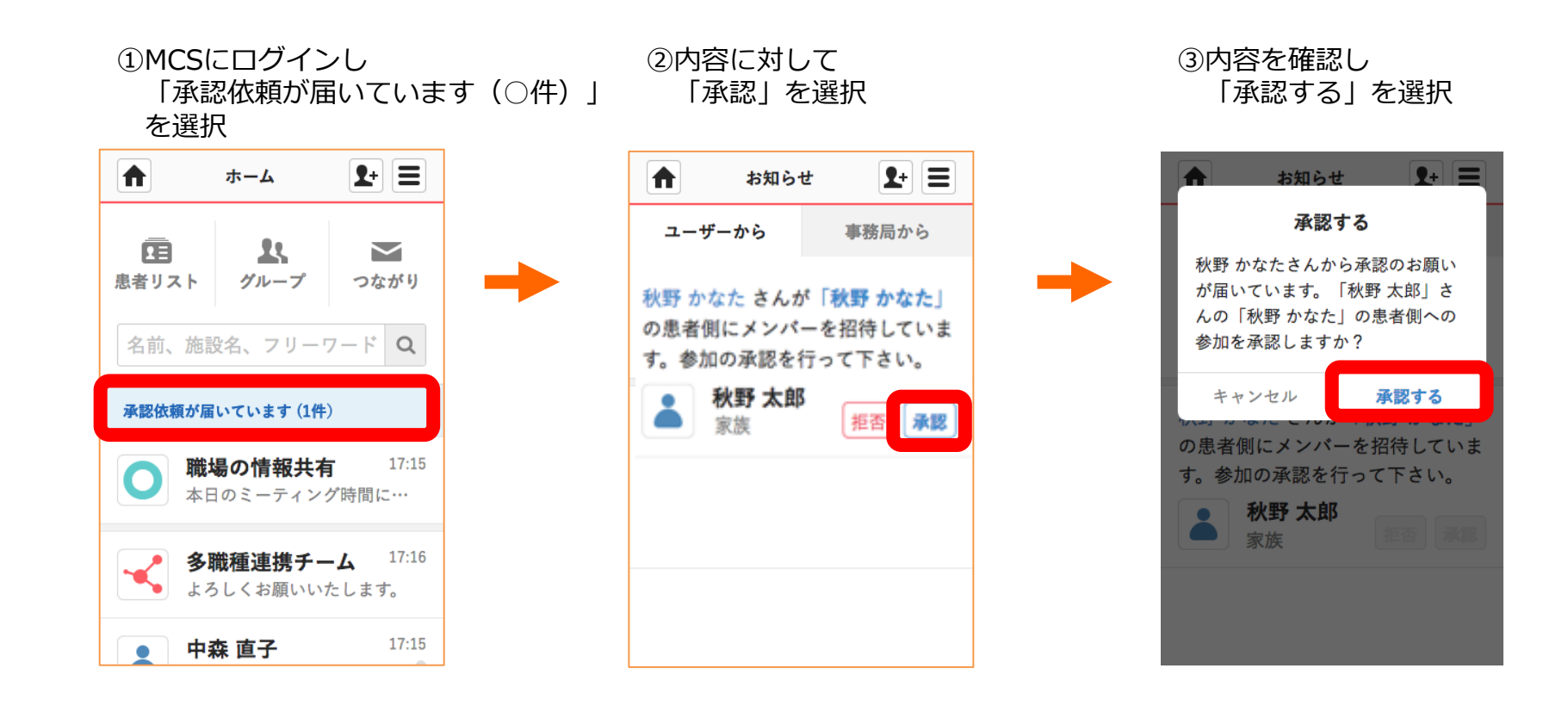

患者グループに参加する

### 患者家族の操作

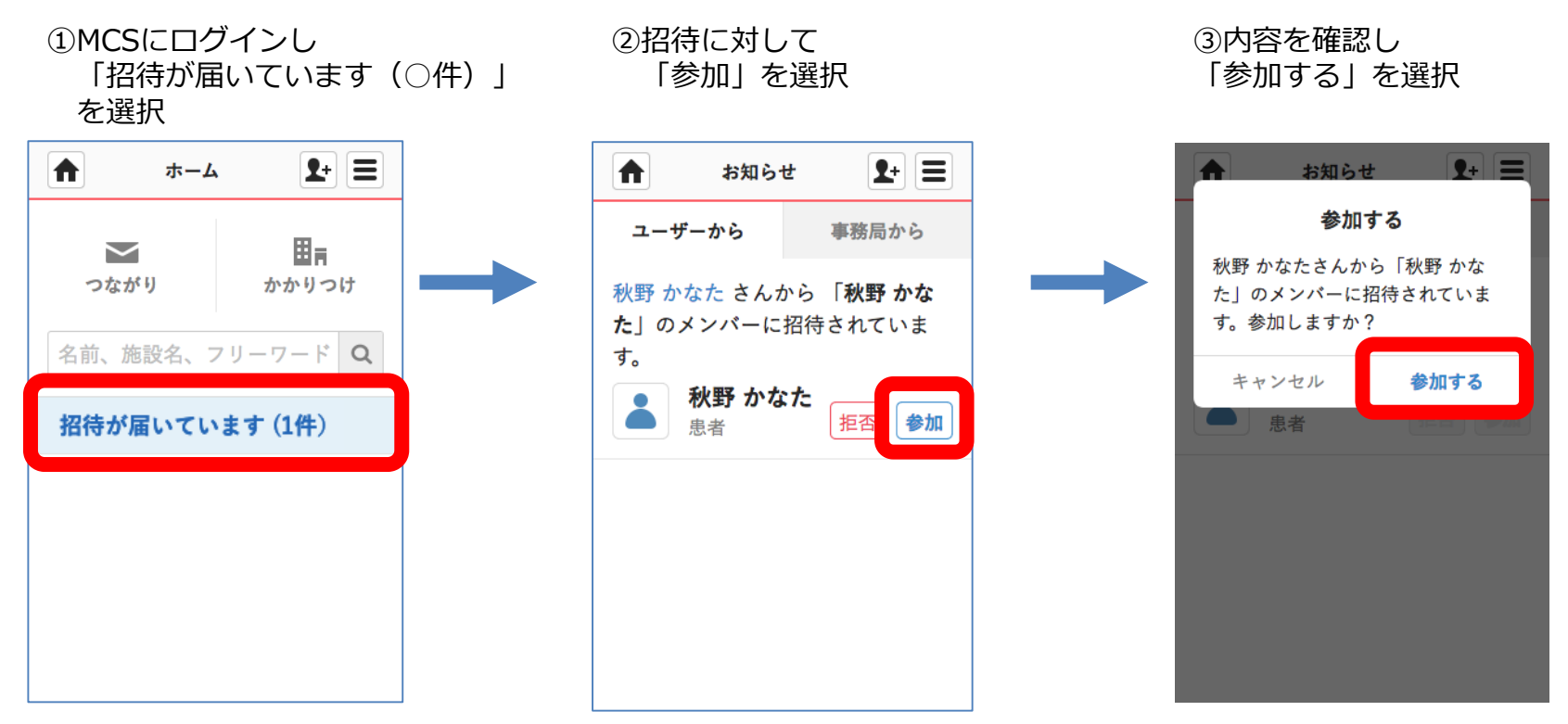

完了